#### 教育部「5G行動寬頻人才培育跨校教學聯盟計畫」 5G行動網路協定與核網技術聯盟中心

課程:5G系統層模擬技術 第四週:實驗一WiSE系統層模擬器安裝與測試

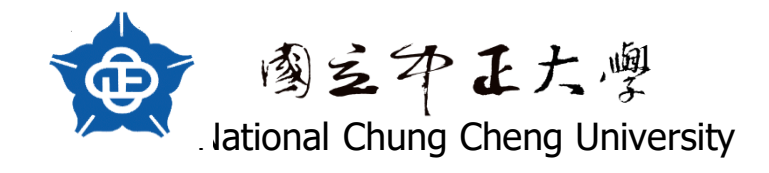

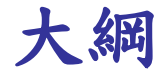

- 實驗目的
- 技術介紹
- 實驗方法與步驟
- 實驗紀錄與問題討論

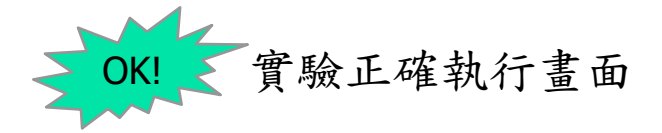

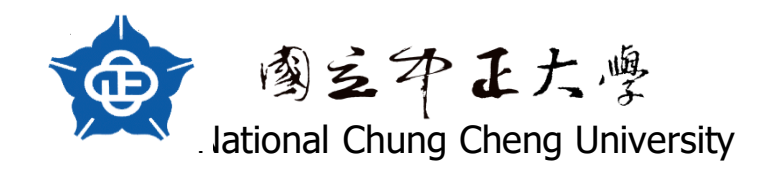

#### 實驗目的

- 了解SLS原理
- 安裝Wise GUI
- 成功執行WiSE GUI及出現結果

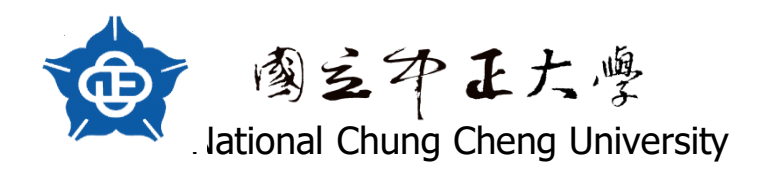

# 技術介紹(1/2)

- What is System Level Simulation (SLS)
  - System level simulators model the entire network, while link level simulations are used to model the link between the base and mobile stations. In order to predict the accurate performance of cellular network, a system level simulator, which includes the performance of the link between each base and mobile station, should be used, but this is computationally prohibitive. So to reduce the complexity caused by the system level simulato, PHY abstraction from the link level simulations to system level simulation can be used.

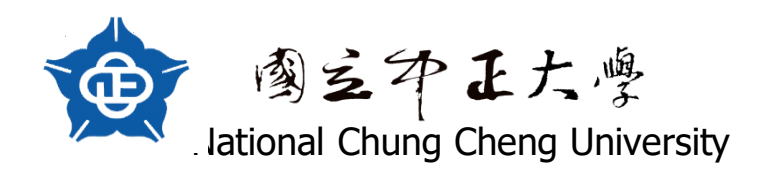

## 技術介紹(2/2)

#### • SLS with LLS

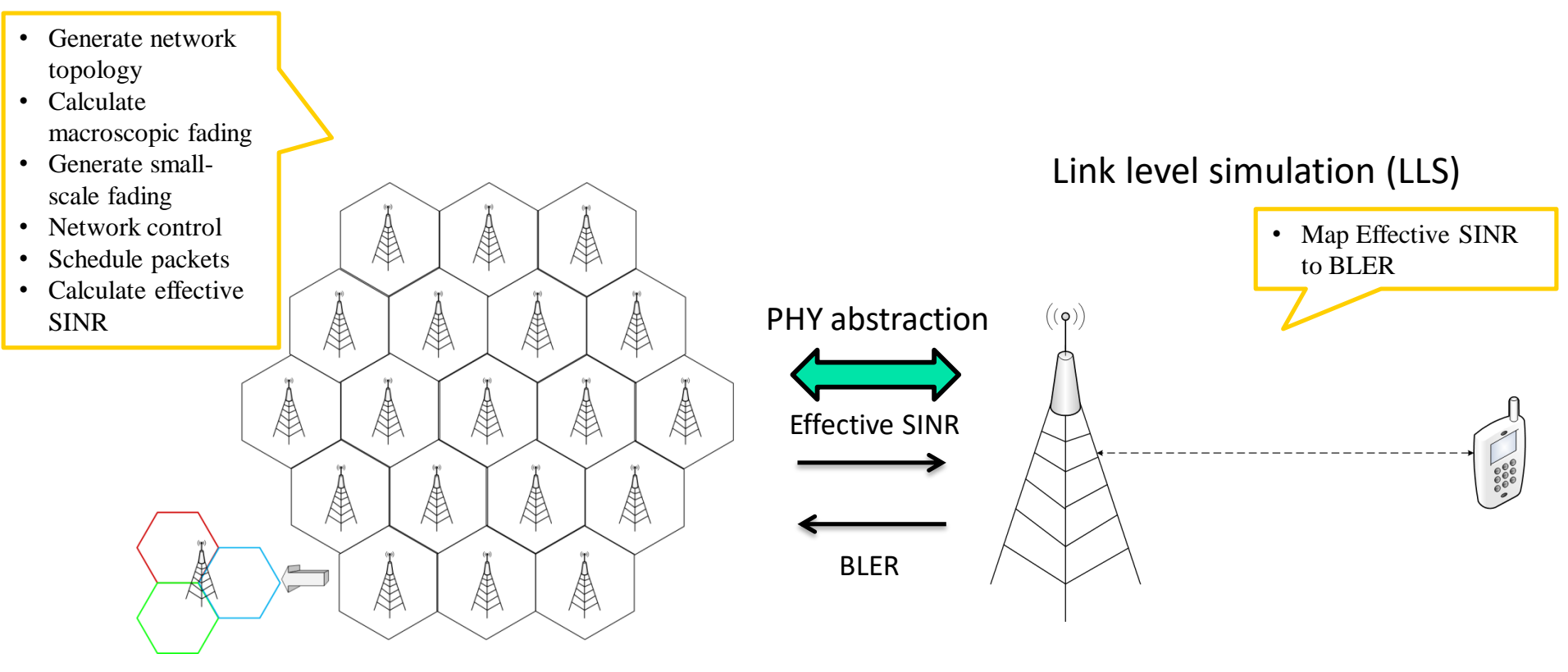

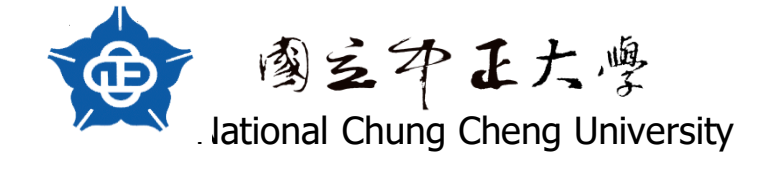

|                                                                  | Macro cell                                                                                                    | Small cell                                                                                                    |
|------------------------------------------------------------------|----------------------------------------------------------------------------------------------------|----------------------------------------------------------------------------------------------------|
| Layout                                                           | Hexagonal grid, 3 sectors per site, case 1<br>Both 19 Macro sites and 7 Macro sites can be used. Companies should indicate<br>whether 19 or 7 sites are used when presenting the results.    | Clusters uniformly random within macro geographical area; small cells uniformly random dropping within cluster area                                                                     |
| System bandwidth per carrier                                     | 10MHz                                                                                                    | 10MHz                                                                                                    |
| Carrier frequency                                                | 2.0GHz                                                                                                    | 2.0GHz                                                                                                    |
| Carrier number                                                   | 1                                                                                                    | 1                                                                                                    |
| Total BS TX power (Ptotal per carrier)                           | 46dBm                                                                                                    | 30 dBm, Optional: 24dBm, 37dBm                                                                                                    |
| Distance-dependent path loss                                     | ITU UMa[referring to Table B.1.2.1-1 in TR36.814], with 3D distance between an eNB and a UE applied. Working assumption is that 3D distance is also used for: break point distance           | ITU Umi [referring to Table B.1.2.1-1 in TR36.814] with 3D distance between an eNB and a UE applied<br>Working assumption is that 3D distance is also used for:<br>break point distance |
| Penetration                                                      | For outdoor UEs:0dB<br>For indoor UEs: 20dB+0.5din (din : independent uniform random value between [ 0,<br>min(25,d) ] for each link)                                                        | For outdoor UEs:0dB<br>For indoor UEs: 20dB+0.5din (din : independent uniform random value between [ 0, min(25,UE-to-eNB<br>distance) ] for each link)                                  |
| Shadowing                                                        | ITU UMa according to Table A.1-1 of 36.819<br>Working assumption is that 3D distance is used for shadowing correlation distance                                                              | ITU UMi[referring to Table B.1.2.1-4 in TR36.814]<br>Working assumption is that 3D distance is used for shadowing correlation distance                                                  |
| Antenna pattern                                                  | 3D, referring to TR36.819                                                                                                    | 2D Omni-directional is baseline; directional antenna is not precluded                                                                                                    |
| Antenna Height:                                                  | 25m                                                                                                    | 10m                                                                                                    |
| UE antenna Height                                                | 1.5m                                                                                                    |                                                                                                    |
| Antenna gain + connector loss                                    | 17 dBi                                                                                                    | 5 dBi                                                                                                    |
| Antenna gain of UE                                               | 0 dBi                                                                                                    |                                                                                                    |
| Fast fading channel between eNB and UE                           | ITU UMa according to Table A.1-1 of 36.819                                                                                                    | ITU Umi                                                                                                    |
| Antenna configuration                                            | 2Tx2Rx in DL, Cross-polarized                                                                                                    |                                                                                                    |
| Number of clusters/buildings per macro cell geographical<br>area | 1, 2, optional of 4                                                                                                    |                                                                                                    |
| Number of small cells per cluster                                | 4, 10                                                                                                    |                                                                                                    |
| Number of small cells per Macro cell                             | [4,10]*Number of clusters per macro cell geographical area                                                                                                    |                                                                                                    |
| Number of UEs                                                    | 60 UEs per macro cell geographical area are recommended when FTP model 3 is used                                                                                                    | L Contraction of the second second second second second second second second second second second second second                                                                         |
| UE dropping                                                      | Baseline: 2/3 UEs randomly and uniformly dropped within the clusters, 1/3 UEs rando indoor.                                                                                                  | mly and uniformly dropped throughout the macro geographical area. 20% UEs are outdoor and 80% UEs are                                                                                   |
| Radius for small cell dropping in a cluster                      | 50m                                                                                                    |                                                                                                    |
| Radius for UE dropping in a cluster                              | 70m                                                                                                    |                                                                                                    |
| Minimum distance (2D distance)                                   | Small cell-small cell: 20m<br>Small cell-UE: 5m<br>Macro –small cell cluster center: 105m<br>Macro – UE: 35m<br>Cluster center-cluster center: 2*Radius for small cell dropping in a cluster |                                                                                                    |
| Traffic model                                                    | FTP1 or FTP3                                                                                                    |                                                                                                    |
| UE receiver                                                      | MMSE-IRC as baseline                                                                                                    |                                                                                                    |
| UE noise figure                                                  | 9dB                                                                                                    |                                                                                                    |
| UE speed                                                         | 3km/h                                                                                                    |                                                                                                    |
| Cell selection criteria                                          | Baseline: RSRP for intra-frequency and RSRQ for inter-frequency, with cell common b                                                                                                    | bias if CRE is applied.                                                                                                    |

#### 實驗方法與步驟

# 完成程式安裝與執行 WiSE GUI

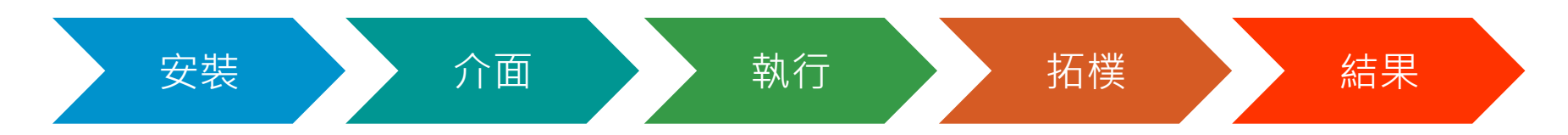

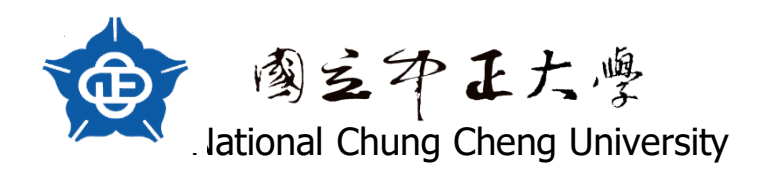

# Wise GUI(1/14)

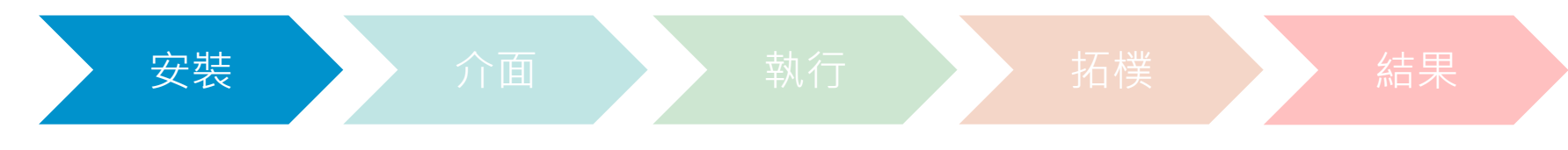

● WiSE GUI r15.0.0.1 setup.exe點開安裝即可

t੍₩WiSE GUI r15.0.0.1 setup.exe 2018/10/4 上午 0... 應用程式

- 安裝完後在對應的資料夾底下如右圖所示。
- 執行檔為WiSE\_GUI.exe

|                                 | 修改日期           | 類型            | 大小        |
|---------------------------------|----------------|---------------|-----------|
| Examples                        | 2019/7/26 下午 0 | 檔案資料夾         |           |
| 📙 Languages                     | 2019/7/26 下午 0 | 檔案資料夾         |           |
| Link                            | 2019/7/26 下午 0 | 檔案資料夾         |           |
| eee.txt                         | 2019/7/29 下午 0 | 文字文件          | 4 KB      |
| 📧 hasp_rt.exe                   | 2016/9/7 下午 02 | 應用程式          | 1,403 KB  |
| 🗟 hasp_windows_111410.dll       | 2017/10/31 下午  | 應用程式擴充        | 4,060 KB  |
| 🗟 hasp_windows_x64_111410.dll   | 2017/9/14 下午 0 | 應用程式擴充        | 4,577 KB  |
| 🗟 haspdnert.dll                 | 2015/7/20 上午 1 | 應用程式擴充        | 589 KB    |
| 🗟 haspdnert_x64.dll             | 2015/7/20 上午 1 | 應用程式擴充        | 323 KB    |
| 💽 HASPUserSetup.exe             | 2017/7/14 下午 0 | 應用程式          | 19,354 KB |
| 📓 haspvlib_111410.dll           | 2017/10/31 下午  | 應用程式擴充        | 732 KB    |
| temporary                       | 2018/10/3 下午 0 | 檔案            | 1 KB      |
| unins000.dat                    | 2019/7/26 下午 0 | DAT 檔案        | 6 KB      |
| 📅 unins000.exe                  | 2019/7/26 下午 0 | 應用程式          | 709 KB    |
| 💫 WiSE GUI r15.0.0.1 Manual.pdf | 2018/10/4 上午 0 | Adobe Acrobat | 1,164 KB  |
| III WiSE_GUI.exe                | 2018/10/4 上午 0 | 應用程式          | 649 KB    |

36,386 KB

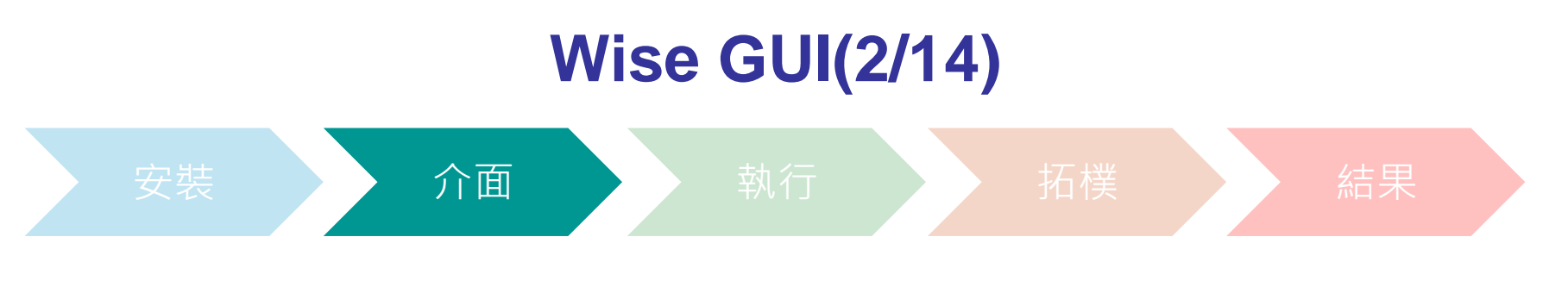

● 打開後畫面如下圖

◆ 可在Language調整語言(Chinene中文、English英文)

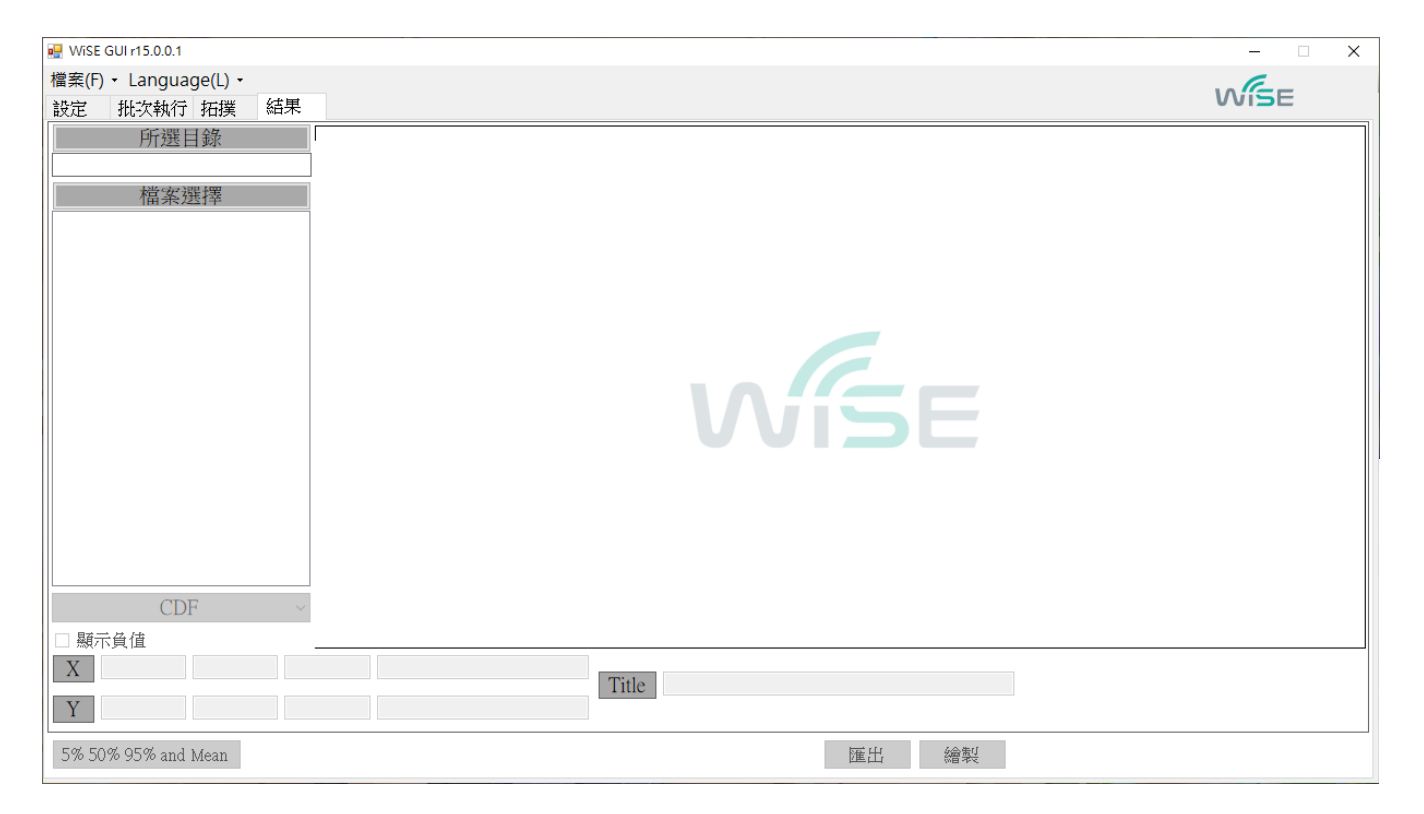

## **Wise GUI(3/14)**

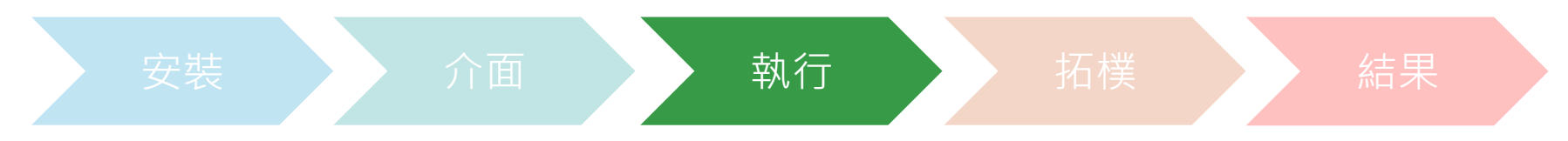

#### ● 打開WiSE GUI(WiSE\_GUI.exe)然後選擇設定

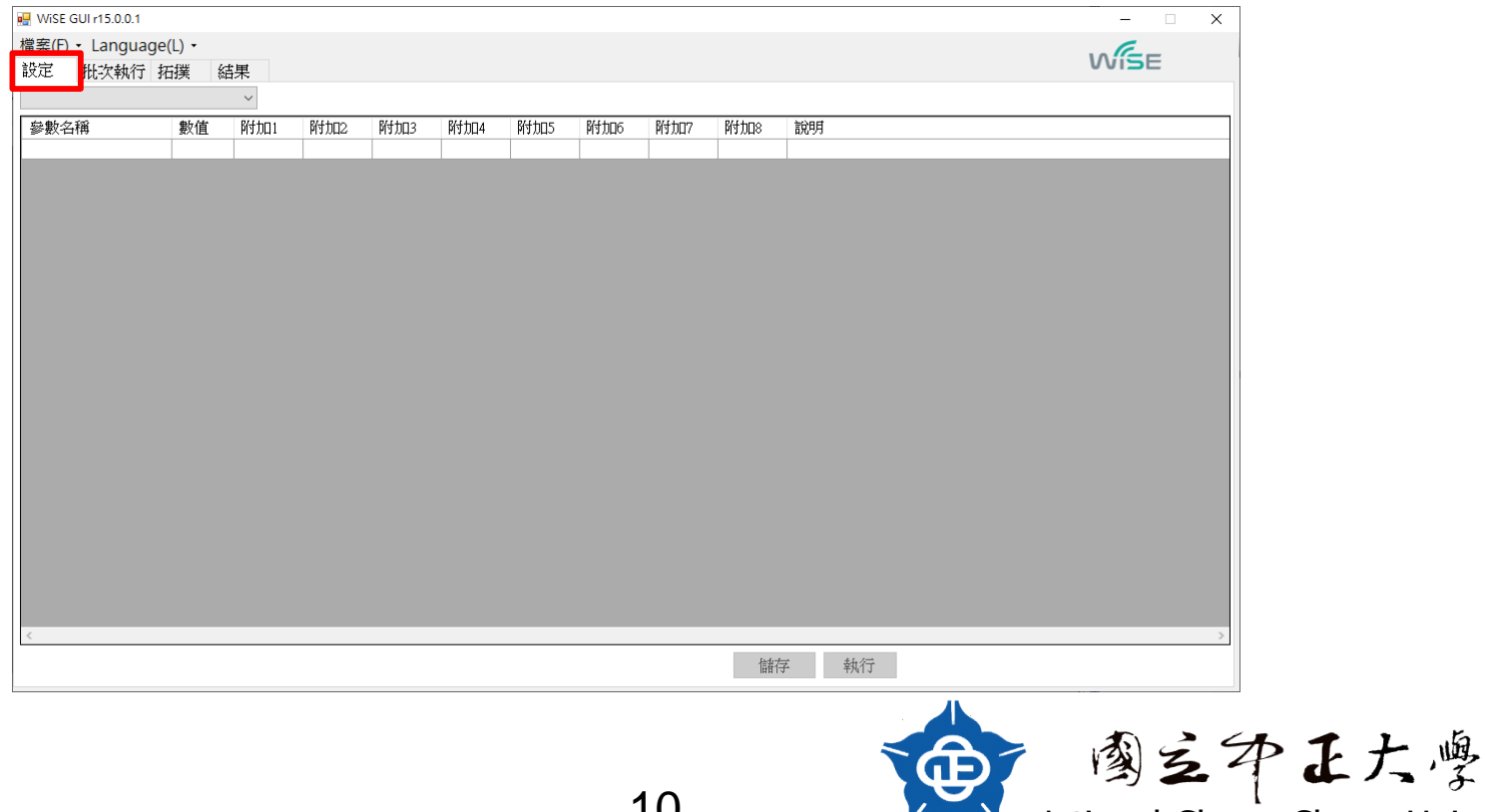

. lational Chung Cheng University

## Wise GUI(4/14)

#### ● 從下拉式選單選擇一個模擬場景

| 🚪 WiSE GUI r15.0.0.1                        |    |          |         |         |         |         |         |           |            |            | -        | X    |
|---------------------------------------------|----|----------|---------|---------|---------|---------|---------|-----------|------------|------------|----------|------|
| 檔案(F) + Language(L) +                       |    |          |         |         |         |         |         |           |            |            | 10 G     |      |
| 設定 批次執行 拓撲 結果                               | Ę  |          |         |         |         |         |         |           |            |            | VVISE    |      |
|                                             | ~  |          |         |         |         |         |         |           |            |            |          |      |
| SE1_eMBB_InHConfigA_1                       | Π1 | B付け□2    | BKft⊓s  | ß/ft⊓⊿  | Bifthos | BKft⊓6  | B/{th⊓7 | Bift⊓s    | 言分日日       |            |          |      |
| SE2_mMTC_UMaConfigA<br>SE3_URLLC_UMaConfigA |    | 117/0462 | TTT ALL | IN WHIT | нахно   | 117 MHV | H¥20H)  | PI 7 /0HO | H/0 5 5    |            |          |      |
| SE4_URLLC_UMaConfigB<br>SE5_eMBB_RMaConfigA |    |          |         |         |         |         |         |           |            |            |          |      |
| SE6_eMBB_RMaConfigB                         |    |          |         |         |         |         |         |           |            |            |          |      |
| SE7_mMTC_UMaConfigB<br>SE8 eMBB_RMaConfigC  |    |          |         |         |         |         |         |           |            |            |          |      |
|                                             |    |          |         |         |         |         |         |           |            |            |          |      |
|                                             |    |          |         |         |         |         |         |           |            |            |          |      |
|                                             |    |          |         |         |         |         |         |           |            |            |          |      |
|                                             |    |          |         |         |         |         |         |           |            |            |          |      |
|                                             |    |          |         |         |         |         |         |           |            |            |          |      |
|                                             |    |          |         |         |         |         |         |           |            |            |          |      |
|                                             |    |          |         |         |         |         |         |           |            |            |          |      |
|                                             |    |          |         |         |         |         |         |           |            |            |          |      |
|                                             |    |          |         |         |         |         |         |           |            |            |          |      |
|                                             |    |          |         |         |         |         |         |           |            |            |          |      |
|                                             |    |          |         |         |         |         |         |           |            |            |          |      |
|                                             |    |          |         |         |         |         |         |           |            |            |          |      |
|                                             |    |          |         |         |         |         |         |           |            |            |          |      |
|                                             |    |          |         |         |         |         |         |           |            |            |          |      |
|                                             |    |          |         |         |         |         |         |           |            |            |          |      |
|                                             |    |          |         |         |         |         |         |           |            |            |          |      |
|                                             |    |          |         |         |         |         |         |           |            |            |          |      |
| ς                                           |    |          |         |         |         |         |         | _         |            |            |          | 2    |
|                                             |    |          |         |         |         |         |         | 儲         | 存 執行       |            |          |      |
|                                             |    |          |         |         |         |         |         |           |            |            |          |      |
|                                             |    |          |         |         |         |         |         |           |            | 10 -       | 4        | 1    |
|                                             |    |          |         |         |         |         |         |           | <b>NOD</b> | 33         | A K      | た    |
|                                             |    |          |         |         |         | 11      |         |           |            |            |          |      |
|                                             |    |          |         |         |         |         |         |           |            | lational C | hung Che | na l |

Iational Chung Cheng University

#### Wise GUI(5/14)

● 選擇完場景後(可在紅框內調整參數),然後點選執行

| 🖳 WiSE GUI r15.0.0.1      |        |         |            |       |         |      |     |     |     | – 🗆 X                                                               |
|---------------------------|--------|---------|------------|-------|---------|------|-----|-----|-----|---------------------------------------------------------------------|
| 檔案(F) - Language(L)       | •      |         |            |       |         |      |     |     |     | . C                                                                 |
| 設定 批次執行 拓撲                | 結果     |         |            | _     |         |      |     |     |     | VViSE                                                               |
| SE1_eMBB_InHConfigA_1     | ~      | ∕ SelfI | Evaluation | eMBB_ | InHConf | gA_1 |     |     |     |                                                                     |
| 參數名稱                      | 數值     | 附加1     | 附加2        | 附加3   | 附加4     | 附加5  | 附加6 | 附加7 | 附加8 | 說明 ^                                                                |
| Simulation Time           | 10     |         |            |       |         |      |     |     |     | Simulation time (Frame)                                             |
| SchedulingScheme          | 0      |         |            |       |         |      |     |     |     | Round Robin = 0, Sub-band PF UL and DL = 4                          |
| Topology                  | 5      |         |            |       |         |      |     |     |     | TR36814_HexagonalMacroOnly = 0, TR38900_InH_Office = 4, TR38        |
| InterNodeDistance         | 20     |         |            |       |         |      |     |     |     | The distance between the nodes (meters)                             |
| UENumPerMacroCell         | 10     |         |            |       |         |      |     |     |     | The number of the UEs of each macro cell                            |
| UEIndoorProbability       | 1      |         |            |       |         |      |     |     |     | The probability that a UE is indoor                                 |
| IndoorUEFloorDistribution | 0      |         |            |       |         |      |     |     |     | Fixed First Floor = 0, Uniform Floor = 1                            |
| MacroCellCarrierFrequency | 400000 |         |            |       |         |      |     |     |     | The center carrier frequency (Hz)                                   |
| Bandwidth                 | 100000 |         |            |       |         |      |     |     |     | The channel bandwidth: 20e6, 40e6 (Hz)                              |
| SubCarrierSpacing         | 15000  |         |            |       |         |      |     |     |     | SubCarrier spacing: 15k, 60k (Hz)                                   |
| ChannelModel              | 0      |         |            |       |         |      |     |     |     | ITU_R_InH_ModelA = 0, ITU_R_InH_ModelB = 1, ITU_R_UMa_M             |
| UEPanelSelection          | 0      |         |            |       |         |      |     |     |     | Single Panel = 0, Two Panels = 1                                    |
| MacroCellTxAntConf        | 30     |         |            |       |         |      |     |     |     | CellTx_2V = 1, CellTx_2X = 2, CellTx_4V = 3, CellTx_4X = 4, Cell1   |
| MacroCellRxAntConf        | 1      |         |            |       |         |      |     |     |     | CellRx_2V = 1, CellRx_2X = 2, CellRx_4V = 3, CellRx_4X = 4, CellF   |
| UETxAntConf               | 4      |         |            |       |         |      |     |     |     | UETx_1V = 0, UETx_2V = 1, UETx_2X = 2, UETx_4V = 3, UETx_4V         |
| UERxAntConf               | 4      |         |            |       |         |      |     |     |     | UERx_1V = 0, UERx_2V = 1, UERx_2X = 2, UERx_4V = 3, UERx_4V         |
| MaxMacroTxPower           | 21     |         |            |       |         |      |     |     |     | Node's transmit power (dBm)                                         |
| MacroHeight               | 3      |         |            |       |         |      |     |     |     | The height of Macro's antennas (meters)                             |
| MacroReceiverNoiseFigure  | 5      |         |            |       |         |      |     |     |     | Noise figure of macro cell (dB)                                     |
| UEReceiverNoiseFigure     | 7      |         |            |       |         |      |     |     |     | Noise figure of UE (dB)                                             |
| MaxUETxPowerdBm           | 23     |         |            |       |         |      |     |     |     | Maximum transmission power of UE (dBm)                              |
| OutdoorUESpeed            | 0.8333 |         |            |       |         |      |     |     |     | Speed at which the UEs move (meters/second): 0.8333 (m/s) = 3 (km/h |
| IndoorUESpeed             | 0.8333 |         |            |       |         |      |     |     |     | Speed at which the UEs move (meters/second): 0.8333 (m/s) = 3 (km/h |
| MSOmniDirectionalflag     | 1      |         |            |       |         |      |     |     |     | UE antenna pattern: Omni Directional = 1, Antenna Pattern= 0        |
| <                         |        |         | · ·        |       | 1       | 1    | 1   | 1   | 1   |                                                                     |
|                           |        |         |            | -     |         |      |     |     | 儲存  | 執行                                                                  |

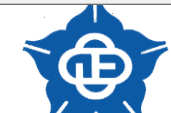

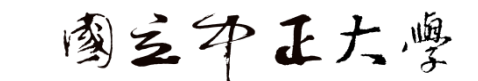

lational Chung Cheng University

## Wise GUI(6/14)

2.點下存檔

#### ● 將模擬的參數設置存檔

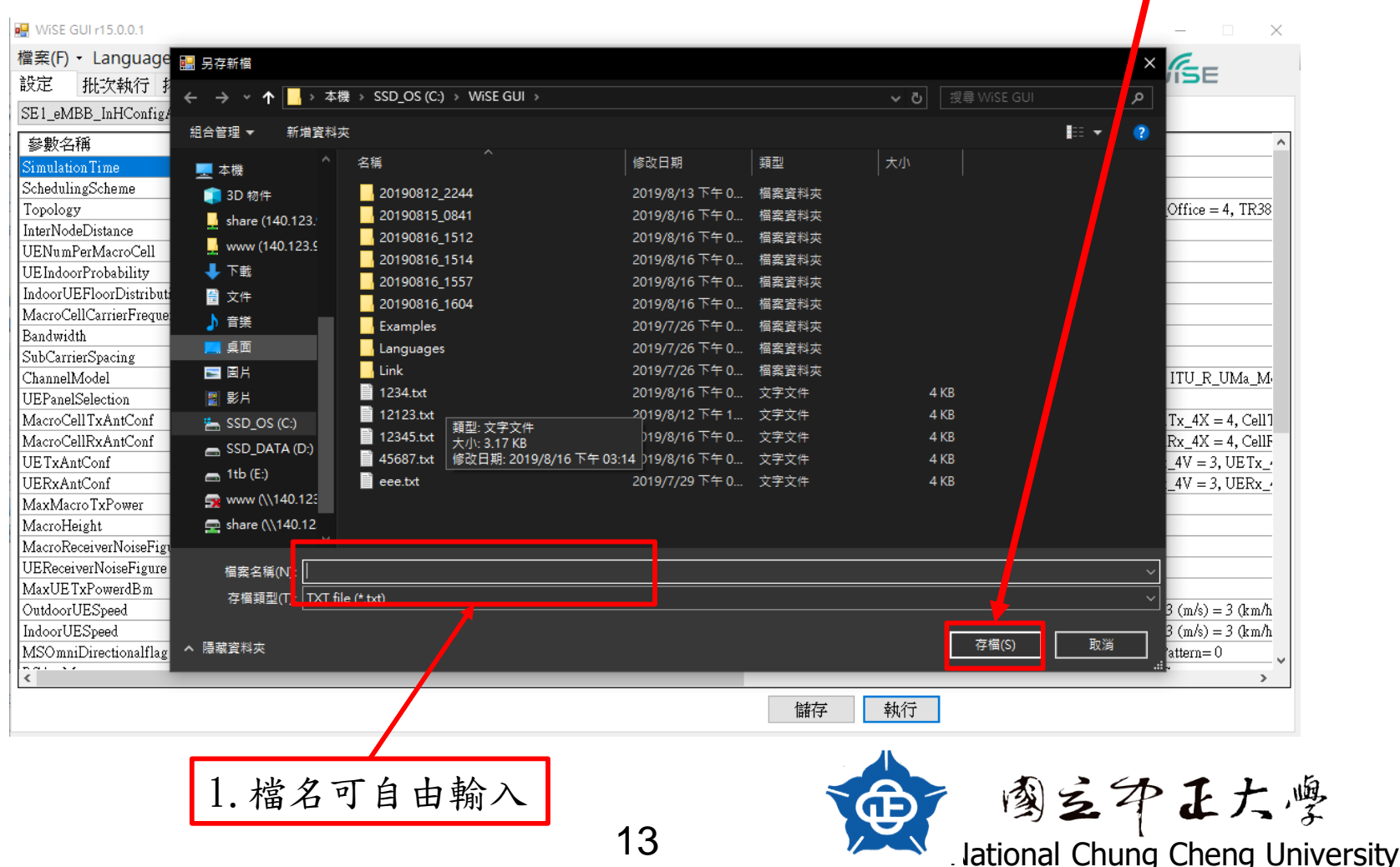

## Wise GUI(7/14)

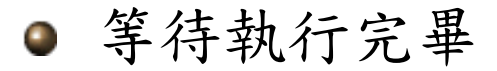

| 💀 WiSE GUI r15.0.0.1                                                                     |                                             | - 🗆 X                                   |
|------------------------------------------------------------------------------------------|---------------------------------------------|-----------------------------------------|
| 檔案(F) ▼ Language(L) ▼                                                                    |                                             |                                         |
| 設定 批次執行 拓撲 結果                                                                            |                                             | VVISE                                   |
| SE1_eMBB_InHConfigA C:\WiSE GUI\Link\WiSE.exe                                            | -                                           |                                         |
| ●                                                                                        |                                             | ^                                       |
| Simulation Time                                                                          |                                             |                                         |
| SchedulingScheme CNetwork                                                                |                                             |                                         |
| Topology Version 15.2.4                                                                  |                                             | = 4, TR38                               |
| InterNodeDistance GenerateNetworkTopology                                                | OIK.                                        |                                         |
| UENumPerMacroCell GenerateUELocation                                                     |                                             |                                         |
| UEIndoorProbability CWTIteDataIXI.CellLocation                                           |                                             |                                         |
| IndoorUEFloorDistributionerent en la la resca rena rame cers                             |                                             |                                         |
| MacroCellCarrierFrequenITU_R InH_A Correlation Gaussian Grid (Carrier Frequency < 6 GHz) |                                             |                                         |
| Bandwidth Correlation Gaussian Grid (0%)                                                 |                                             |                                         |
| SubCarrierSpacing Correlation Gaussian Grid (70%)                                        |                                             |                                         |
| ChannelModel III. I. I. H. Model A. LSPs. Wran. Maps. (OK!)                              |                                             | R_UMa_M                                 |
| UEPanelSelection SCM Generation & Assign Cell: 0%                                        |                                             |                                         |
| MacroCellTxAntConf                                                                       |                                             | $\zeta = 4, \text{Cell}$                |
| MacroCellRxAntConf                                                                       |                                             | ζ = 4, CellF                            |
| UETxAntConf                                                                              |                                             | 3, UE Tx                                |
| UERxAntConf                                                                              |                                             | 3, UERx                                 |
| MaxMacroTxPower                                                                          |                                             |                                         |
| MacroHeight                                                                              |                                             |                                         |
| MacroReceiverNoiseFigu                                                                   |                                             |                                         |
| UEReceiverNoiseFigure                                                                    |                                             |                                         |
| MaxUETxPowerdBm                                                                          |                                             |                                         |
| OutdoorUESpeed                                                                           |                                             | () = 3 (km/h)                           |
| IndoorUESpeed                                                                            | Speed at which the ODS move (meters/second  | ): 0.0000 (m/s) = 3 (km/h               |
| MSOmniDirectionalflag 1                                                                  | UE antenna pattern: Omni Directional = 1, A | ntenna Pattern=0                        |
|                                                                                          |                                             | · • • • · · · · · · · · · · · · · · · · |
|                                                                                          | To do day                                   |                                         |
|                                                                                          | 儲存 執行                                       |                                         |

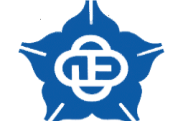

· 國之中正大學 . lational Chung Cheng University

## Wise GUI(8/14)

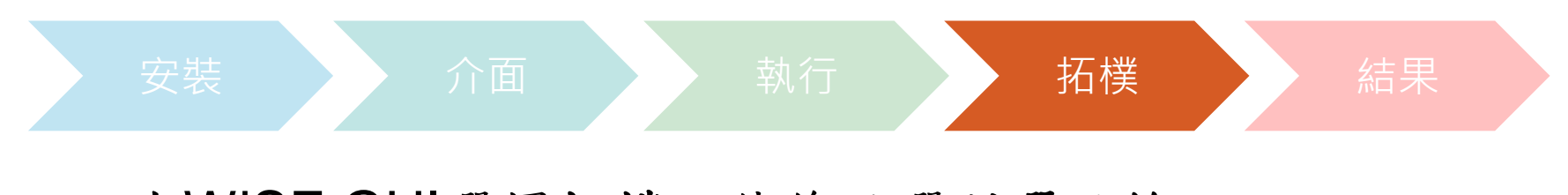

# ● 在WISE GUI選擇拓樸,然後點選所選目錄

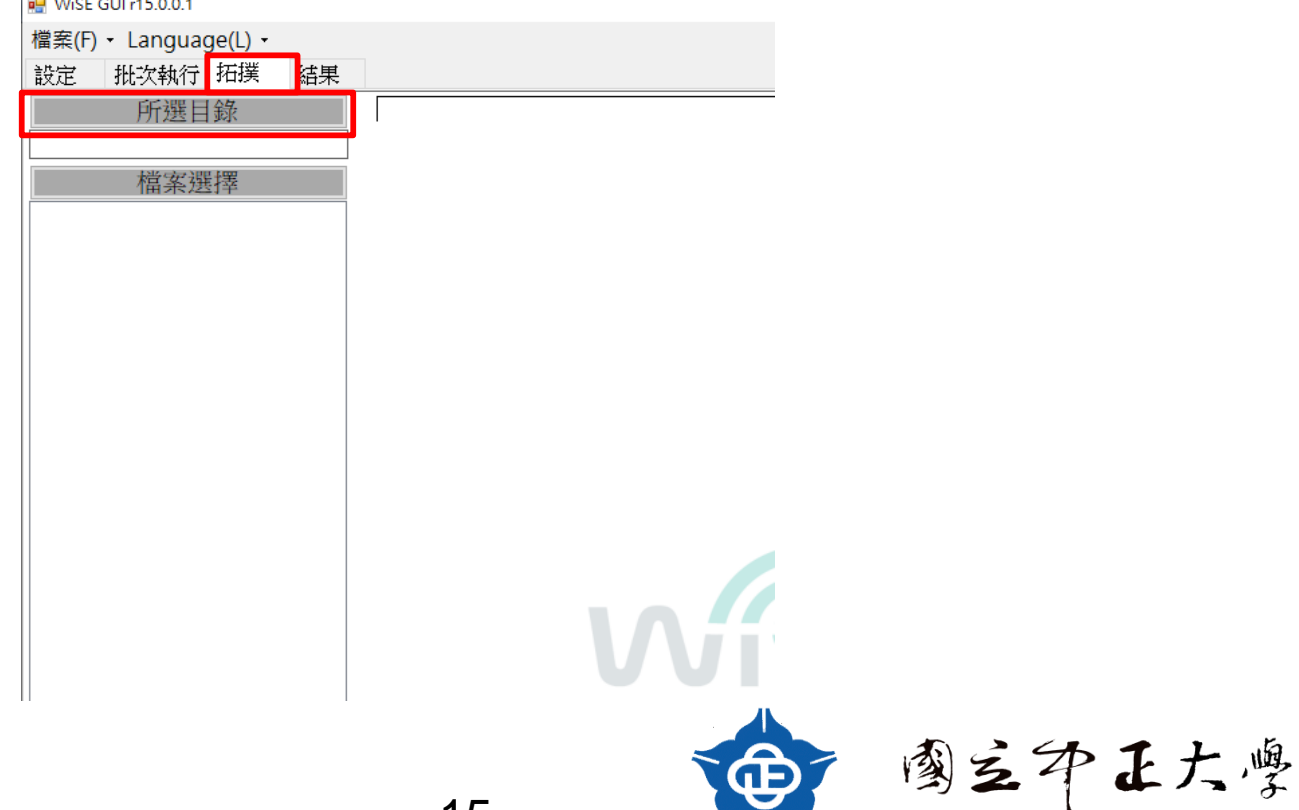

lational Chung Cheng University

## **Wise GUI(9/14)**

● 選擇執行結果後的資料夾(範例: Example\_IndoorA1) 然後按下確定

| 🔛 WiSE GUI r15.0.0.1                            |                                                                                                    | - 🗆 🗙                                          |
|-------------------------------------------------|----------------------------------------------------------------------------------------------------|------------------------------------------------|
| 檔案(E) + Language( <u>L</u> ) +<br>設定 批次執行 拓撲 結果 | 瀏覽答料本 X                                                                                                    | WISE                                           |
| 所選目錄                                            | 創設員科牧<br>) Intel<br>) PerfLogs<br>) Program Files<br>) Program Files<br>) Program Files<br>) SiLabs<br>) TDM-GCC-64<br>) Temp<br>) Windows<br>Vindows<br>Vindo | Simulation information UE wideband information |
| Title                                           | TTI -1 🗧 clear                                                                                                    |                                                |
| Χ                                               | - +                                                                                                    | 匯出 繪製                                          |
| Y                                               |                                                                                                    |                                                |
|                                                 | 16                                                                                                    | 意子王大·<br>lational Chung Cheng Li               |

Iational Chung Cheng University

## Wise GUI(10/14)

#### 點選檔案選擇(會自動選擇全部的檔案)

● 點選繪製

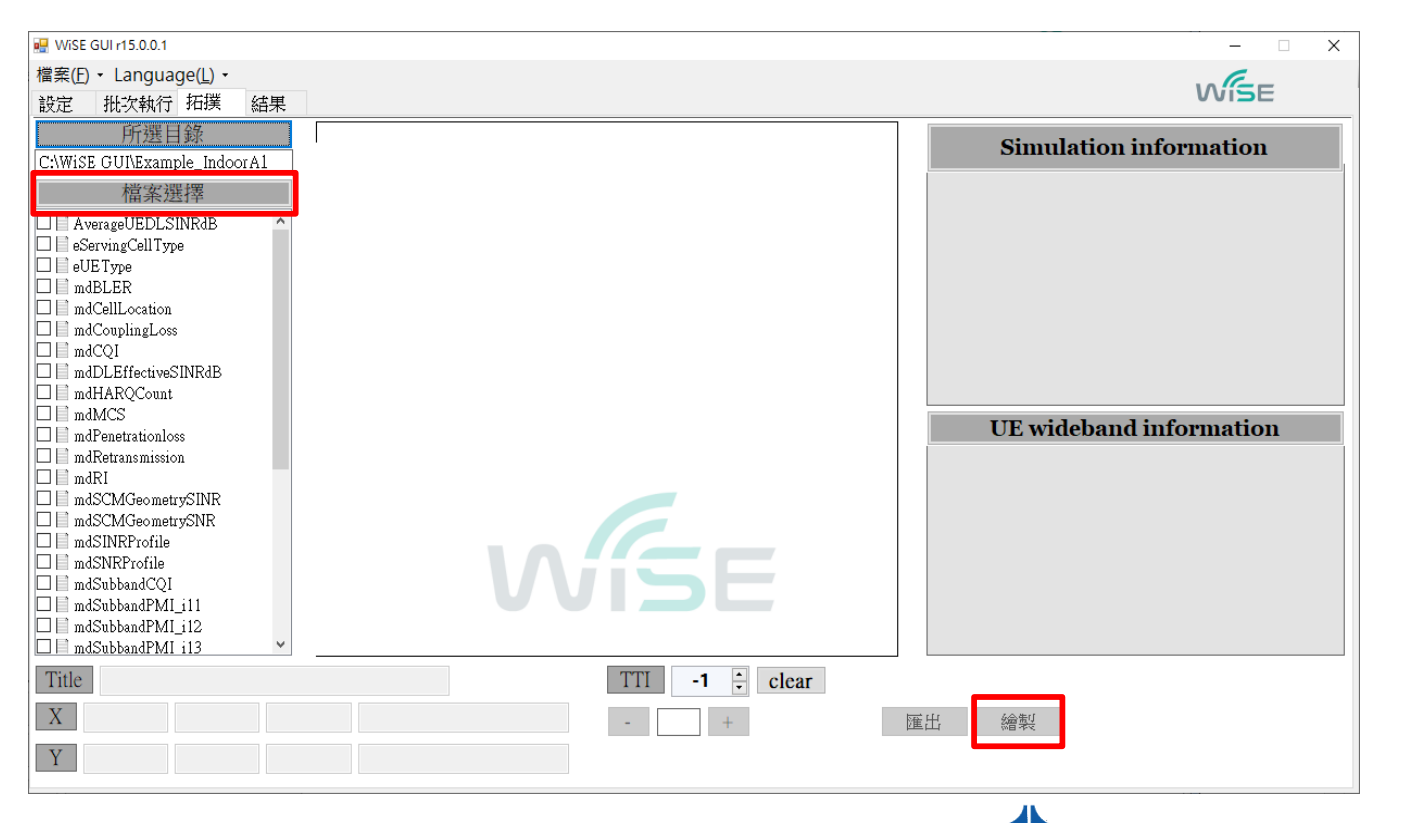

17

lational Chung Cheng University

國立 **P** E 大學

## Wise GUI(11/14)

#### ● 可點選任意UE來看它的資訊(右下圖所示)

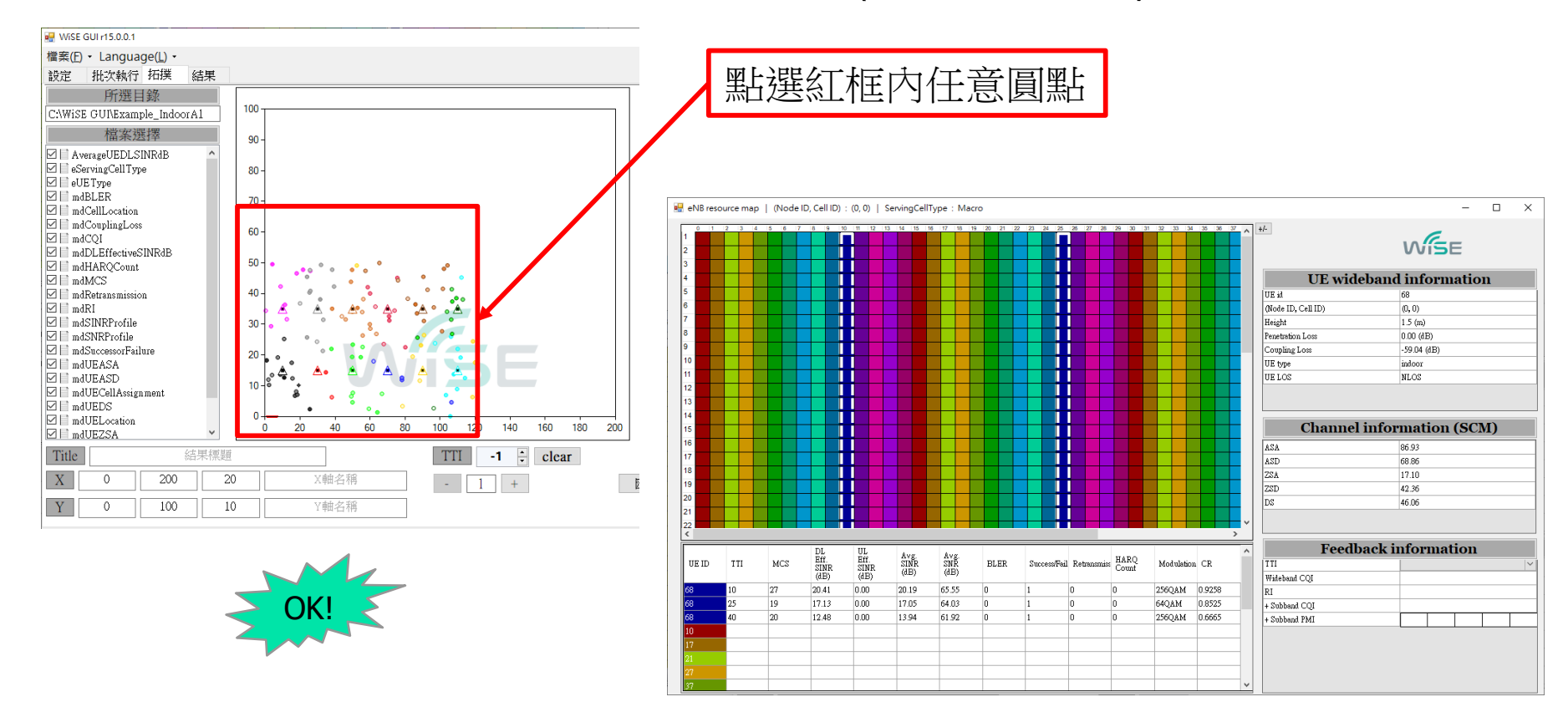

lational Chung Cheng University

**國立中正大學** 

## Wise GUI(12/14)

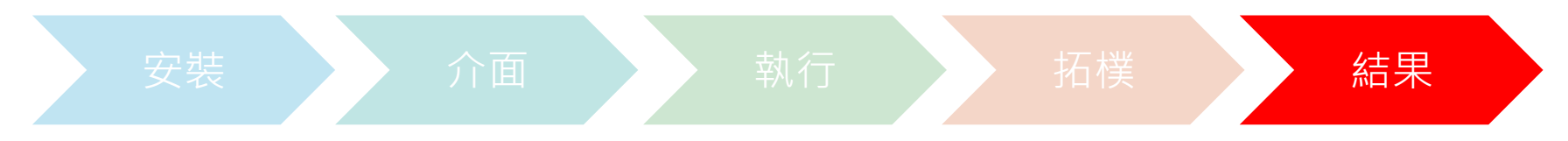

#### 點選結果,接著選擇所選目錄

| 📕 WiSE GUI r15.0.0.1                        |                    | – 🗆 X |
|---------------------------------------------|--------------------|-------|
| 檔案(E) ▼ Language(L) ▼<br>設定   批次執行  拓撰   結果 | w.                 | SE    |
| 所選目錄                                        |                    |       |
| 檔案選擇                                        |                    |       |
|                                             |                    |       |
|                                             |                    |       |
|                                             |                    |       |
|                                             |                    |       |
|                                             | VVISE              |       |
|                                             |                    |       |
|                                             |                    |       |
|                                             |                    |       |
| CDF ~                                       |                    |       |
| □ 顯示負值                                      |                    |       |
| Y                                           | Title              |       |
| 5% 50% 95% and Mean                         | 匯出 繪製              | ]     |
|                                             |                    |       |
|                                             |                    | 之分    |
|                                             | 10                 |       |
|                                             | l 🏾 🛛 🖉 🖊 Iational | Chuna |

Iational Chung Cheng University

#### Wise GUI(13/14)

和拓樸一樣,選擇目錄資料夾(ex:Example\_IndoorA1)
 點選確定,在點下檔案選擇(會自動全部打勾)會出現全

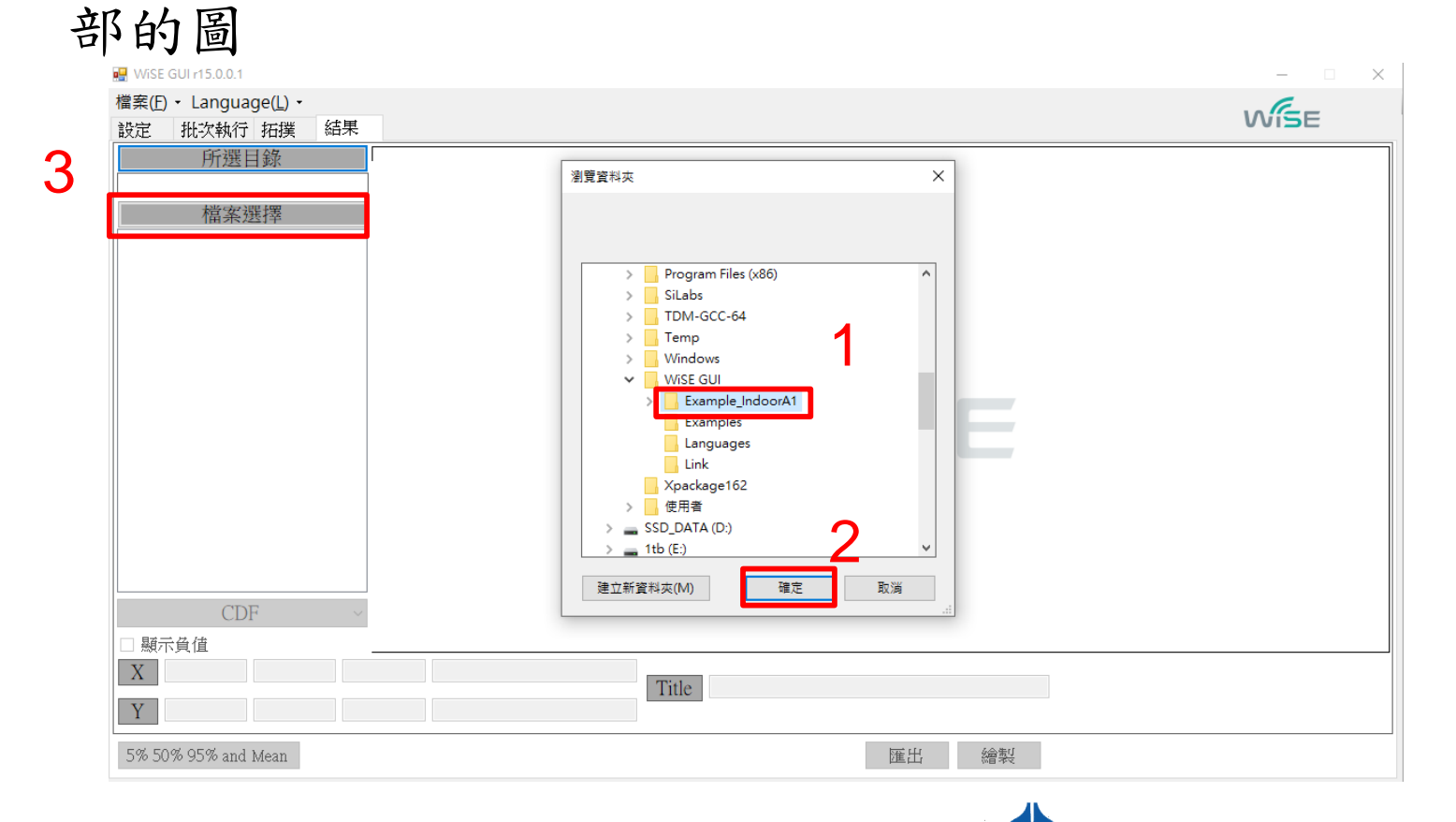

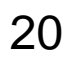

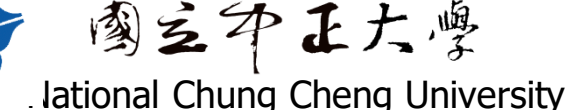

#### Wise GUI(14/14)

# 可調整範圍來看線圖(左圖紅框)或是 只點一個檔案來做圖(右圖)

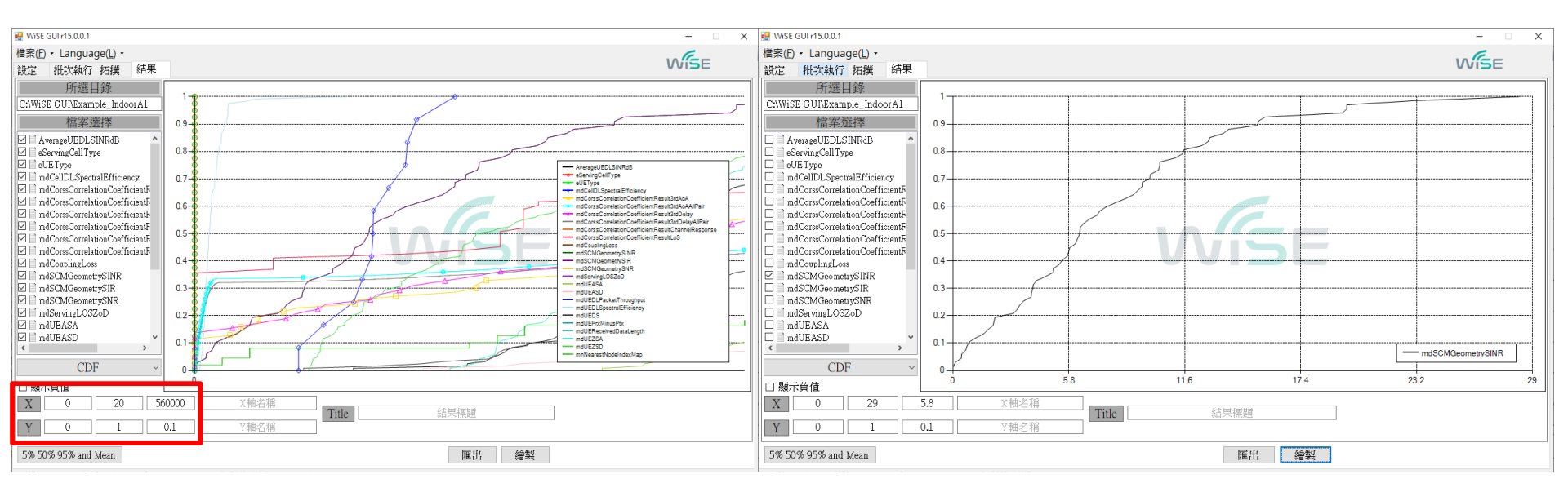

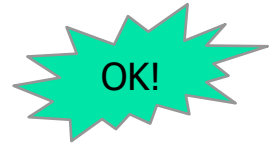

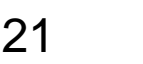

**國主华王大學** 

lational Chung Cheng University

#### 實驗紀錄與問題討論

- 請說明SLS與LLS之間的關係 (10%)
- 請說明SLS系統的重要性 (10%)
- 完成安裝WiSE GUI (20%)
- 在WiSE GUI上執行(40%)
  - ◆ 有出現第14、18、21的畫面即為成功
- 請描述安裝與執行程式時所遭遇的困難與解法 (20%)

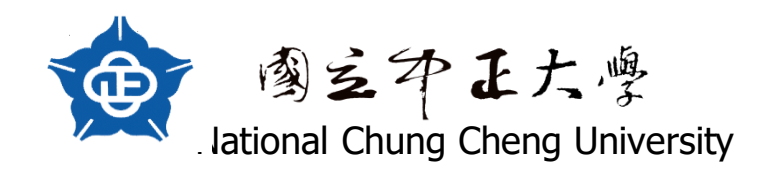